## 南京机械工程学会职称初定申报操作指南

一、申报流程

申报人登录江苏省人力资源和社会保障厅网上办事服务大厅 (https://rs.jshrss.jiangsu.gov.cn/index/) 。

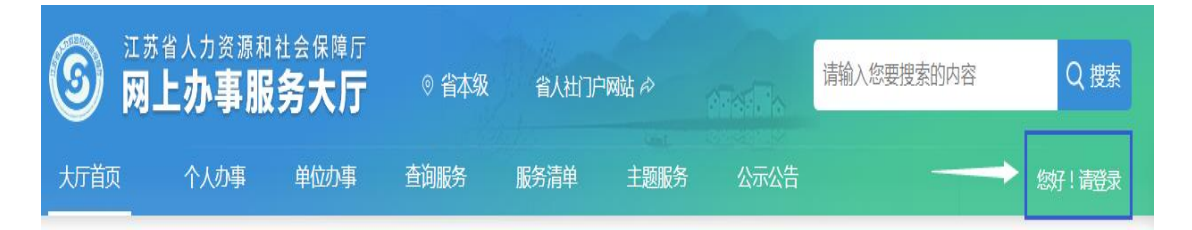

使用江苏智慧人社 APP 或支付宝扫码登录,个人账号登录成 功后,依次选择:①个人办事→②人才人事→③专业技术人员管理 服务→④职称初定申报,进行申报。

| <b>③</b> 网上办事用 | <sup>和社会保障厅</sup><br><b>器务大厅</b> ◎ 省本 | <b>5级 省</b> 人社门户 | 省人社门户网站。今 |  |
|----------------|---------------------------------------|------------------|-----------|--|
| 大厅首页    个人办事   | 单位办事 查询服务                             | 服务清单             | 主题服务      |  |
| 器 全部           | 请输入您要搜索的内容                            | Q 搜索             |           |  |
| ③ 就业创业         | ▶ 高校毕业生就业服务                           |                  |           |  |
| 😚 社会保险         | ▶ 流动人员管理服务                            |                  |           |  |
|                | 3▼ 专业技术人员管理服务                         |                  |           |  |
| 🔂 劳动关系         | 4 ] 职称初定申报                            |                  |           |  |
| ■ ◎ 社会保障卡      | ┃ 职称申报退回修改                            |                  |           |  |
|                | ▶ 技能人员职业资格管理                          | 服务               |           |  |

二、填报事项(上传的相关附件材料仅支持 PDF 格式)

(一) 职称申报基本信息

 个人基本信息:系统默认获取申报人社保信息,如申报人基本 信息与实际不符,或照片需要更新的,请至所在地的市、区 人社部门社会保障卡经办网点办理,确保省、市社保信息一致。 如申报人无社保照片,请上传本人证件照片。

2.所属行政区划:

各部委办局所属事业单位人员和具备初定审核权限的企业所 属人员,请选择"南京市本级";

区属企事业单位和民营企业人员,请选择单位所在区;

自由职业者,请选择居住地所在区。

3.参保单位:

系统自动获取申报人社保单位信息。

4.行政主管部门:除申报教育和卫生系列外,均请选择"无"。 5.工作单位:

请输入单位全称或企业社会信用代码,点击搜索按钮选择所在 单位。

6.申报专业选择:

请选择专业的最后一级子节点(例:工程→机械工程→机械设 计→机械设计)。

7.选择级别和专业, "**受理部门**"选择 "**南京机械工程学会**" 后进行申报。

| ∠ 年度考核信息    |               | Pressure of the State |          |              |         |          |
|-------------|---------------|-----------------------|----------|--------------|---------|----------|
|             | *所属行政区划       | 秦淮区                   | *参加工作日期  | 1976-10-06 📋 | 参保单位    | 南京金基控股(集 |
| ∠ 社保缴费证明    | ★ T作单位性雨      | 企业单位                  | * 行政主管部门 | 无(如无特殊       | * 工作单位  | 南京金基1 内  |
| ℓ *单位公示及结果报 |               |                       |          |              |         |          |
| ❷ 其他材料      | 申报基本信息 业务咨询电影 |                       |          |              |         |          |
|             | * 申报级别        | 助理级                   | *申报专业    | 机电一体化        | *申报资格名称 | 助理工程师    |
|             | *报送受理部门       | 南京机械工程 🗸              | 固定电话     | 025-86989789 | 电子邮箱    |          |
|             | 受理部门地址        | 南京市珠江路280号709         |          |              |         |          |
|             |               |                       |          |              |         |          |

信息填写完成后点击暂存,进入其他信息的填写和材料的上 传。

(二) 学历学位信息

系统自动获取教育部学历 (学位) 信息;

如新增学历学位信息时,须提供学历(学位)信息的电子注册 备案表或学历(学位)认证报告;

党校、部队院校等无法提供学历(学位)认证报告的,须提供 毕业生登记表等相关证明材料。

(三)专业技术资格(职业资格):视情填写。

(四) 奖惩情况:视情填写。

(五) 工作经历: 根据要求如实填报。

(六)继续教育情况:视情填写。

(七) 工作业绩: 视情填写。

(八)工作总结:任职以来工作总结(包括专业技术能力、工作成绩及履行职责情况等),建议至少800字,请勿超过2000字。

(九)年度考核信息:视情填写,其中事业单位人员必填。

(十) 社保缴纳证明: 总部在宁的外地企业申报人员, 提供单位隶属关系证明材料及缴纳社保证明。

(十一) 单位公示及结果报告证明:

1.单位同意申报证明。点击模板下载填写相关信息后,上传单 位同意申报证明 PDF 文件(单位盖章);

2.个人承诺书。点击模板下载填写相关信息后,上传 PDF 文件(个人手写签名);

(十二) 其他材料:

1.劳务派遣人员,须提供实际工作单位的工作证明、三方协议 (实际工作单位与第三方人力资源公司的协议、申报人与第三方人 力资源公司的合同)、第三方人力资源公司的人力资源资质证书。 2.已实行职业准入的教师、兽医、新闻、播音、律师、公证等 系列(专业)的专业技术人员,上传相应有效的执业资格证书。

3.申报建筑师和城乡规划师的专业技术人员,上传单位资质证明。

申报人填写完所有的信息后可以预览申报表,确认申报信息正确后,点击提交按钮提交此次申报,等待后续审核。

三、其他事项

1.申报进度查询。登录"江苏省人力资源和社会保障厅网上办 事服务大厅",在"个人中心"中查询申报信息、审核进度及审核 意见。

2.证书 (申报表) 查询和打印。登录"江苏省人力资源和社会保障厅网上办事服务大厅",在"查询服务"中选择"职称证书在线查询"进行证书查询、证书打印和初定申报表打印。也可在"个人中心"中,进入个人年度申报页面,下载打印初定申报表。

南京机械工程学会 2022年1月7日